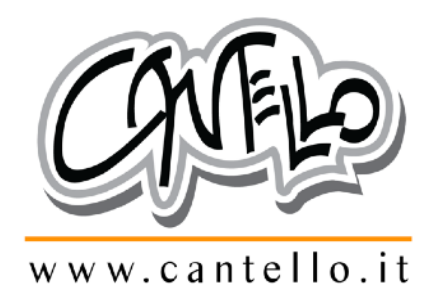

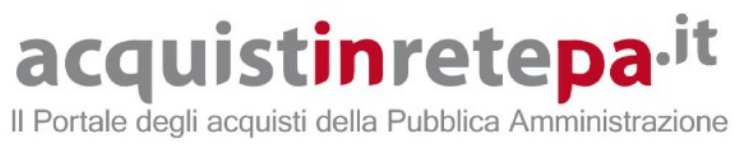

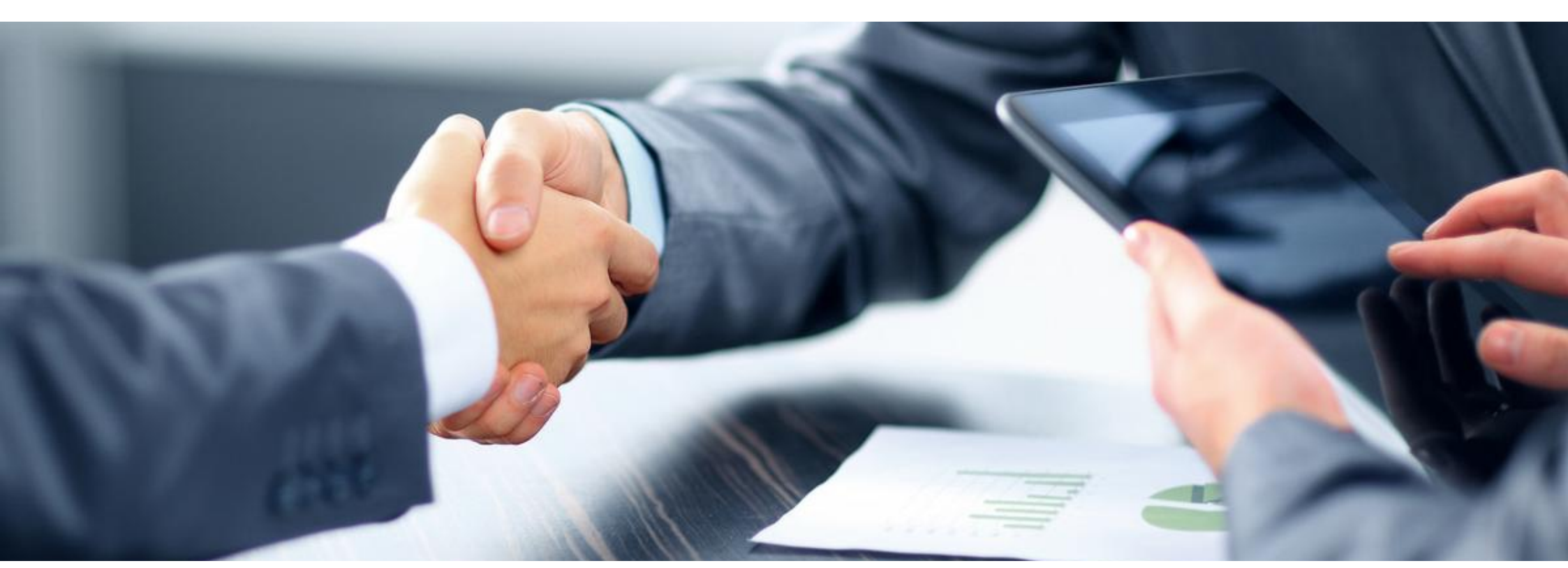

Guida alla formulazione della Trattativa Diretta su MEPA

La Richiesta Di Offerta è una delle modalità di acquisto del Mercato Elettronico, dove è presente anche la **TRATTATIVA DIRETTA**, che equivale ad una Richiesta di offerta nei confronti di un <u>unico fornitore</u>.

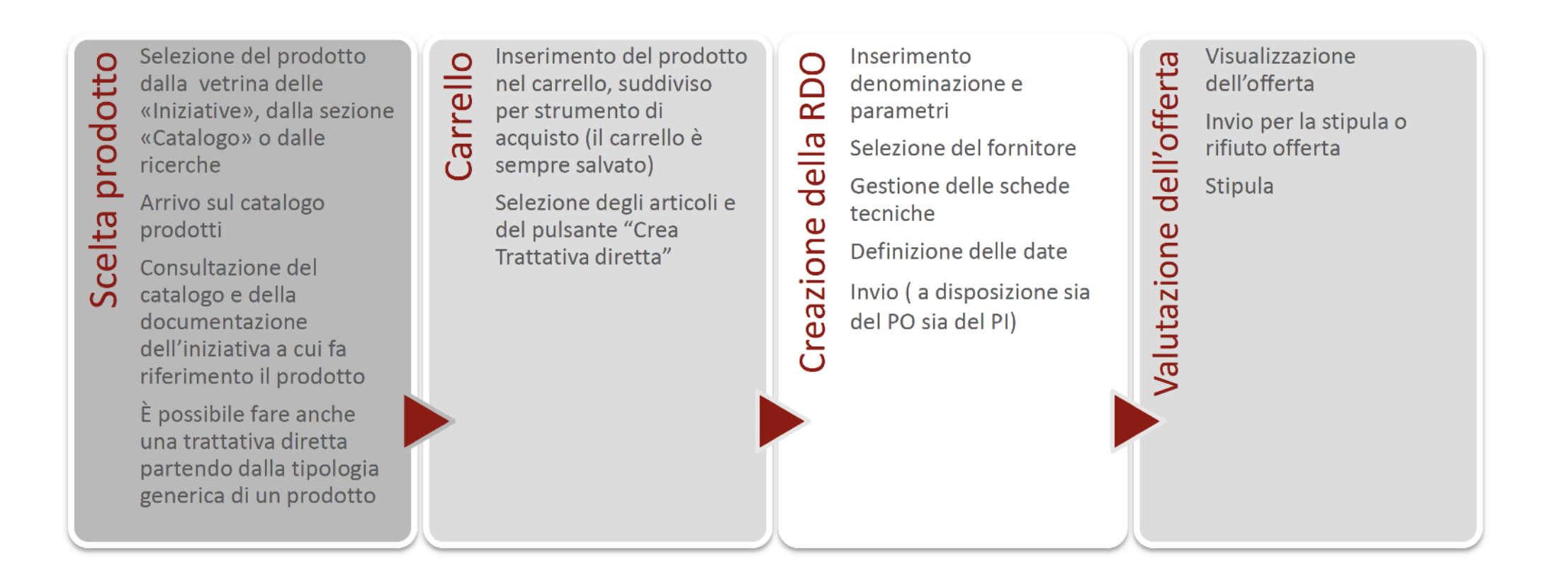

Dopo avere inserito LOGIN E PASSWORD e dopo avere scelto il **PUNTO ORDINANTE**, il sistema ci propone questa videata dove andremo a cliccare su **INIZIATIVE** 

| consip NEF Ministero<br>dell'Economia e delle Finanze |                                   | 🟠 PREFERITI 🖉 IMIELLI         | WK `₩ CARRELLO 🖂 MESSAG           | 🖻 MESSAGGI 🛑 CRUSCOTTO ITA                      |  |  |  |  |
|-------------------------------------------------------|-----------------------------------|-------------------------------|-----------------------------------|-------------------------------------------------|--|--|--|--|
| acquist <b>in</b> rete <b>pa</b>                      | Programma                         | Catalogo Iniziative           | Bandi Supporto o                  | erca nel portale Q                              |  |  |  |  |
| Home > Cruscotto                                      |                                   | •                             |                                   |                                                 |  |  |  |  |
| Cruscotto Punto ordinante                             |                                   |                               |                                   |                                                 |  |  |  |  |
| GESTIONE PROFILO                                      | cerca numero di ordine/nego       | ziazione CERCA Q              | 94<br>Messaggi da R<br>leggare ca | 14 0<br>S W<br>Producti in<br>mpletare carrelio |  |  |  |  |
| ACQUISTI                                              | MERCATO ELETTRONICO               | CONVENZIONI                   | ACCORDI QUADRO                    | SISTEMA DINAMICO                                |  |  |  |  |
| > Ordini diretti > Negoziazioni                       | Ordini in bozza (1) >             | Ordini in bozza (1) >         | Nessuna attivită da completare    | Nessuna attività da completare                  |  |  |  |  |
| > Riepilogo acquisti                                  | Ordini da inviare (2)             |                               |                                   |                                                 |  |  |  |  |
| SERVIZI ~                                             | RDO in bozza (2)                  |                               |                                   |                                                 |  |  |  |  |
| > Eventi e formazione                                 | RDO da valutare (1)               |                               |                                   |                                                 |  |  |  |  |
| > Cerca P.A.                                          | RDO da stipulare (1)              |                               |                                   |                                                 |  |  |  |  |
| Gestione esclusi RD0                                  | Trattative dirette in bozza (4) > |                               |                                   |                                                 |  |  |  |  |
| > Filo diretto con il Programma.                      | Trattative dirette da valutare    |                               |                                   |                                                 |  |  |  |  |
| > Newsletter                                          | & LINK PERSONALI                  | Nessun elemento da visualizza | re                                |                                                 |  |  |  |  |
| > Integrazione altri sistemi                          | PRODOTTI PREFERITI                | Ambienti digita               |                                   |                                                 |  |  |  |  |
|                                                       | CONTRACTOR PREFERITI              | Nessun elemento da visualizza | ire                               |                                                 |  |  |  |  |
|                                                       |                                   |                               |                                   | PERSONALIZZA CRUSCOTTO                          |  |  |  |  |
|                                                       | Dalle Imprese                     | Dal Sistema 🗿 News 🤅          | Archivio Imposta filtro tam       | porale 🗐 🖵 filtra per 🗸                         |  |  |  |  |
|                                                       | seleziona tutti     ARCHMIA       | ELIMINA                       | ORDINA P                          | rer III a DATA ~                                |  |  |  |  |
|                                                       |                                   | 1                             |                                   |                                                 |  |  |  |  |

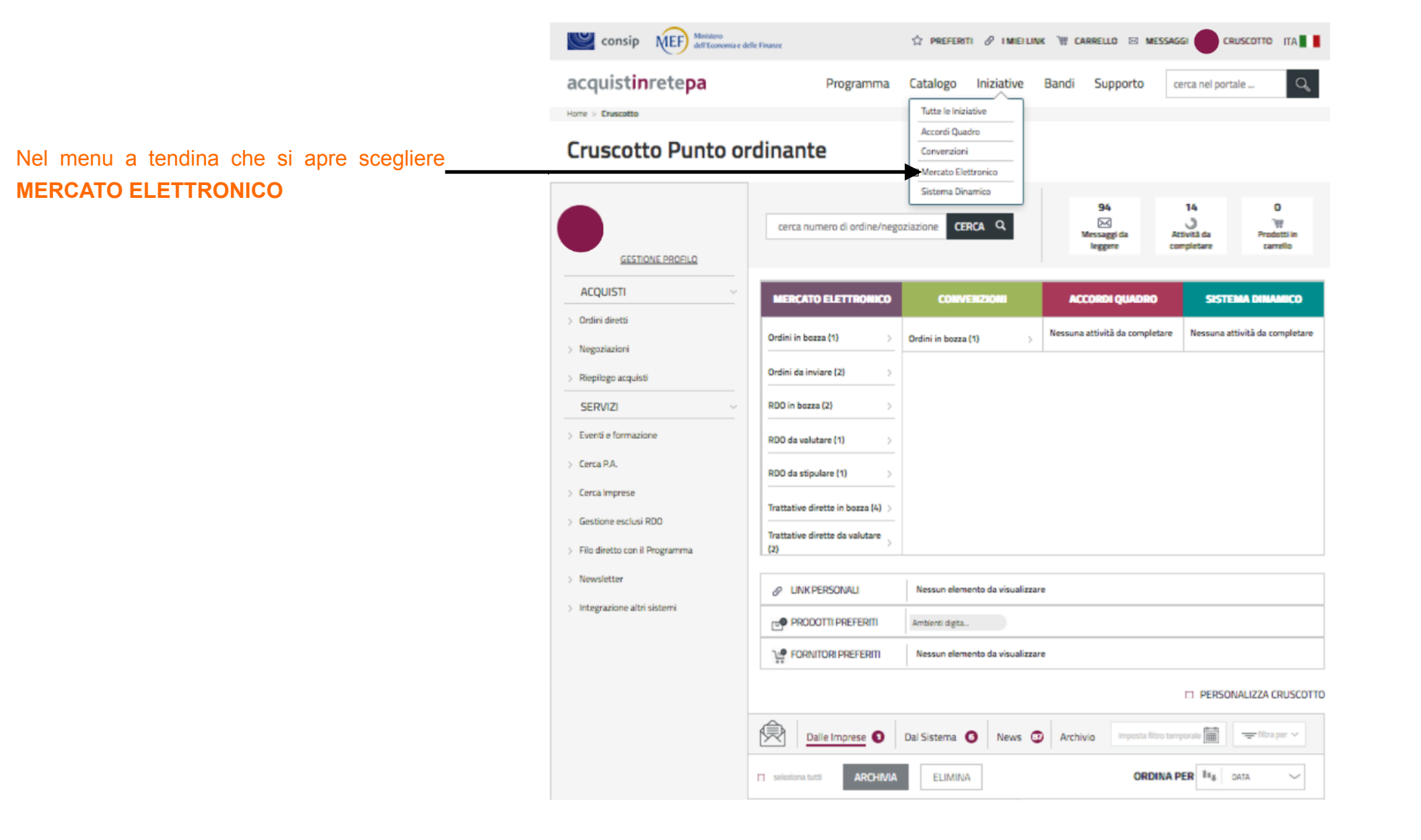

## Nella pagina successiva cercare l'area PRODOTTI E MATERIALI CONSUMABILI,

quindi cliccare sulla parola 'BENI'

BENI

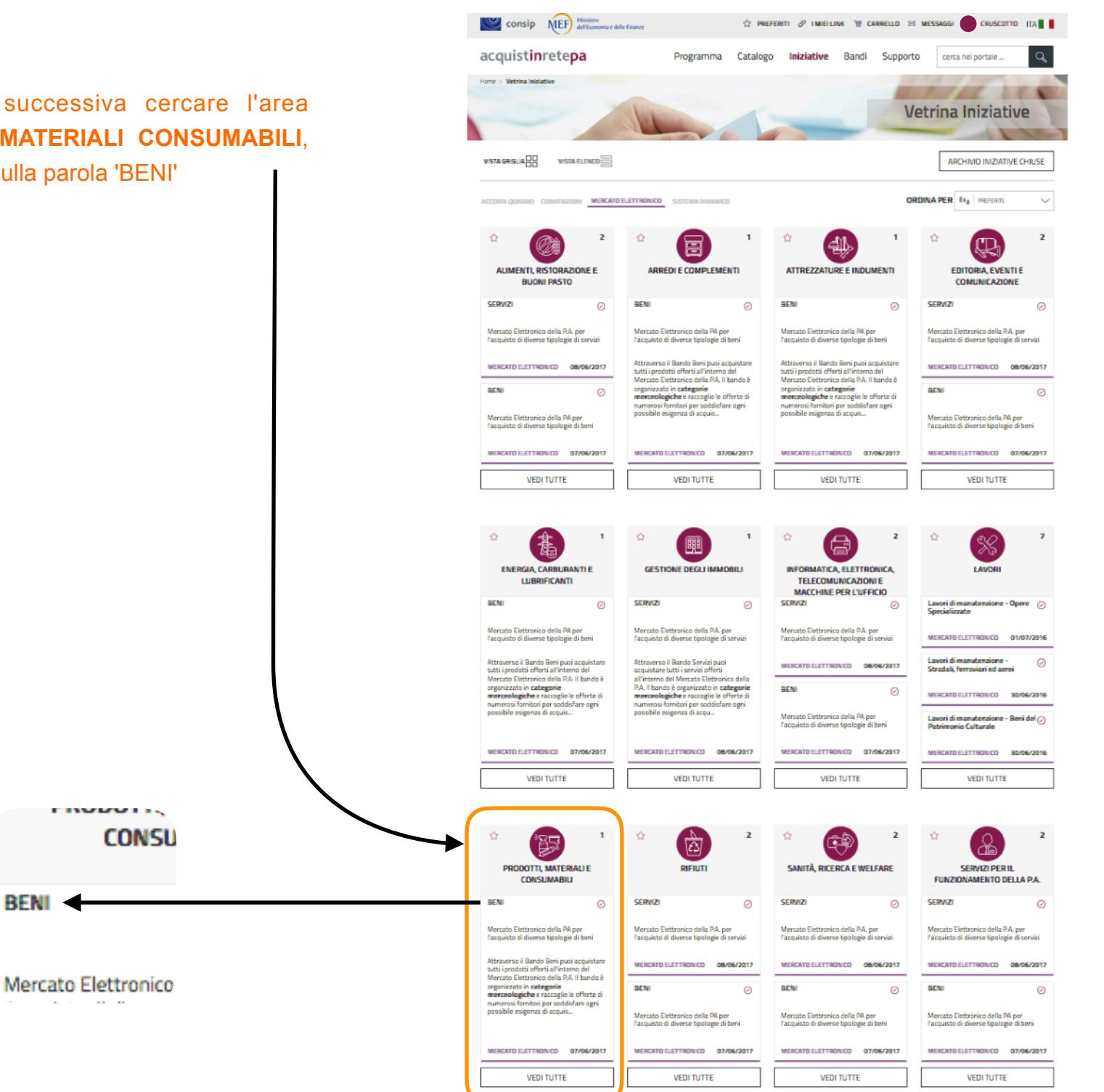

# Nella pagina successiva cliccare su **CREA RDO**

|                                                  | · · · ·                                                                              |                                                         |                         |                                 |                          |            | -                                                                |
|--------------------------------------------------|--------------------------------------------------------------------------------------|---------------------------------------------------------|-------------------------|---------------------------------|--------------------------|------------|------------------------------------------------------------------|
| acquis                                           | inretepa                                                                             | Programma C                                             | Tatalogo                | Iniziative                      | Bandi                    | Supporto   | cerca nel portale                                                |
| Home > Vetrina                                   | niziative > BENI                                                                     |                                                         |                         |                                 |                          |            |                                                                  |
| BENI                                             |                                                                                      |                                                         |                         |                                 |                          |            | Attiva                                                           |
| Mercato Elett                                    | ronico della PA per l'acquisto di divers                                             | e tipologie di beni                                     |                         |                                 |                          |            | dal 07/06/2017<br>al 26/07/2021                                  |
|                                                  |                                                                                      |                                                         |                         |                                 |                          |            |                                                                  |
|                                                  |                                                                                      | 18                                                      | ME                      | E                               |                          | (          | CREA RDO                                                         |
| 12 Ar                                            | e merceologiche                                                                      | categorie I<br>El                                       | Mercato<br>lettronico   | Acquisto                        |                          | Ì          | VAI AL CATALOGO                                                  |
|                                                  |                                                                                      |                                                         |                         |                                 |                          |            |                                                                  |
| Cosa a                                           | cquisti                                                                              |                                                         |                         | ≣ 1                             | IPOLOGIA                 | PRODOTTI   | INIZIATIVE SIMILI                                                |
| Attraverso il E                                  | ando Beni puoi acquistare tutti i prodo                                              | tti offerti all'interno del Me                          | ercato Elettror         | nico della P.A.                 | ll bando è or            | ganizzato  |                                                                  |
| in <b>categorie</b> r<br>soglia.                 | nerceologiche e raccoglie le offerte di                                              | numerosi fornitori per sod                              | disfare ogni p          | ossibile esige                  | nza di acquis            | to sotto   | Gas Naturale 10                                                  |
| Consultando i                                    | capitolati tecnici per ciascuna catego                                               | ria puoi:                                               |                         |                                 |                          |            | CONVENZIONI 07/03                                                |
| <ul> <li>verifican</li> <li>verifican</li> </ul> | l'elenco dei codici CPV che possono es<br>a se la tipologia di bene è acquistabile e | sere oggetto di negoziazio<br>sclusivamente tramite una | one<br>a richiesta di o | fferta (RDO) o                  | una trattati             | va diretta | Convenzione stipulata dalla<br>Città metropolitana di Milano     |
| oppure p                                         | revede offerte complete e definite – q                                               | uindi acquistabili anche con                            | n un ordine dir         | etto (ODA)                      |                          |            | per l'acquisto dei servizi di<br>"Vigilanza armata" Lotto 1 –    |
|                                                  |                                                                                      |                                                         |                         |                                 |                          |            | locali della: Città metropolita<br>di Milano; Provincia di Monza |
| 18 CATEG                                         | ORIE Selezio                                                                         | na categoria                                            | Cerca tra le categ      | orie seguenti                   |                          | Q          | della Brianza; Provincia di<br>Lecco; Provincia di Como;         |
|                                                  |                                                                                      |                                                         |                         |                                 |                          |            | Provincia di Sondrio; Provinci<br>di Varese<br>CONVENZIONI 28/07 |
| Mostra risu                                      | tati 5 🗸 18 r                                                                        | isultati                                                |                         | << <                            | 1 2 3                    | > >>       | Mammografi digitali con                                          |
|                                                  |                                                                                      |                                                         |                         |                                 |                          |            | tomosintesi                                                      |
| 0                                                | Arredi                                                                               | ira di tutte le tipologie di                            | -                       | attiva dal 07/                  | 06/2017                  |            | ACCORDI QUADRO 08/02                                             |
| Ű                                                | arredo, elettrodomestici e accessori                                                 | per la cucina, archivi                                  |                         | scade il 26/0                   | 7/2021                   | 2          | VEDI TUTTE                                                       |
|                                                  | Attrezzature e Segnaletica                                                           | stradale                                                |                         |                                 |                          |            |                                                                  |
| Ø                                                | La categoria ha per oggetto la forniti<br>segnaletica stradale                       | ira di attrezzature e                                   |                         | attiva dal 07/<br>scade il 26/0 | 06/2017<br>7/2021        | >          | CREA RDO                                                         |
|                                                  | activation activation                                                                |                                                         |                         |                                 |                          |            | VAI AL CATALOGO                                                  |
|                                                  | Attrezzature Sportive, Mus                                                           | icali e Ricreative                                      |                         |                                 |                          |            |                                                                  |
|                                                  | attrezzature sportive, musicali e ricre                                              | ative                                                   |                         | scade il 26/0                   | 7/2021                   | >          |                                                                  |
| 1                                                | Cancelleria Carta Correct                                                            | abili da stamea e                                       |                         |                                 |                          |            |                                                                  |
| $\odot$                                          | Prodotti per il restauro                                                             | ura di prodotti di cooruma                              |                         | attiva dal 07/<br>scade il 26/0 | 06/2017<br>7/2021        | >          |                                                                  |
|                                                  | per l'ufficio (carta, cancelleria, mater                                             | ale di consumo per                                      |                         |                                 |                          |            |                                                                  |
|                                                  |                                                                                      |                                                         |                         |                                 |                          |            |                                                                  |
|                                                  | Carburanti, Combustibili, Lu                                                         | ubrificanti e liquidi                                   |                         |                                 |                          |            |                                                                  |
| ø                                                | Carburanti, Combustibili, Lu<br>funzionali<br>La categoria ha per oggetto la fornitu | ubrificanti e liquidi                                   |                         | attiva dal 07/<br>scade il 26/0 | <b>06/2017</b><br>7/2021 | >          |                                                                  |

Si apre un menu a tendina dove nella casella CERCA PER LE VOCI SEGUENTI andremo a scrivere la parola 'CORPO'

<u>ATTENZIONE</u> scrivere una lettera alla volta aspettando che il sistema elabori.

Se scriviamo la parola tutta in una volta il sistema non trova nulla.

| Crea RDO                                               | $\otimes$               |
|--------------------------------------------------------|-------------------------|
| Cerca per le voci seguenti Q                           |                         |
| Access Point Wireless                                  | VAI AL CATALOGO         |
| Access Point Wireless                                  | VAI AL CATALOGO         |
| Accessori attrezzature e parti di ricambio per veicoli |                         |
| Accessori e materiali specifici                        | VAI AL CATALOGO +       |
| Accessori per alimentazione                            | VAI AL CATALOGO +       |
| Accessori por tolofono collularo                       |                         |
| CREA RDO                                               | CREA TRATTATIVA DIRETTA |

Effettua una Richiesta di offerta partendo da un prodotto generico per le categorie selezionate

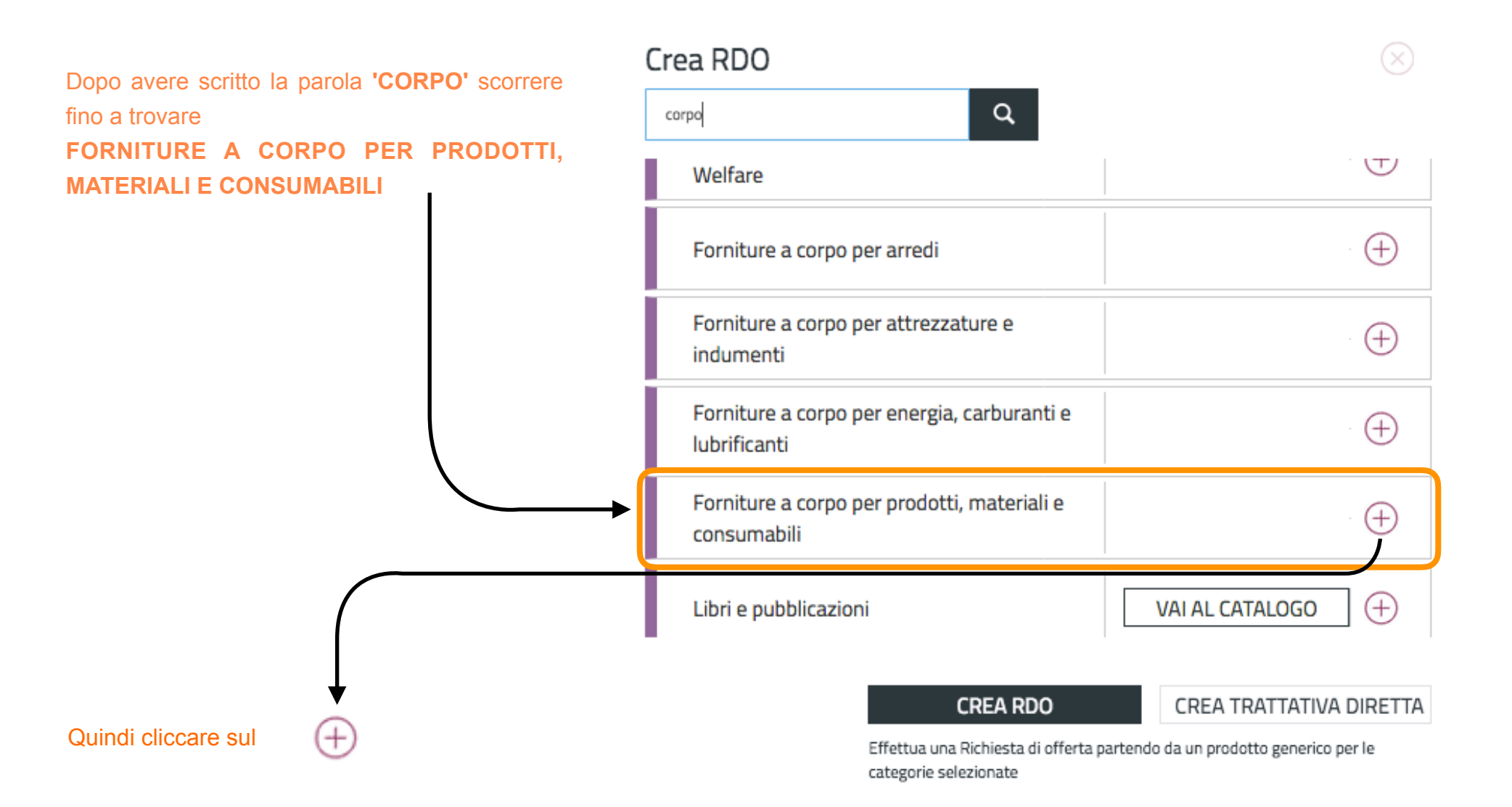

## Crea RDO

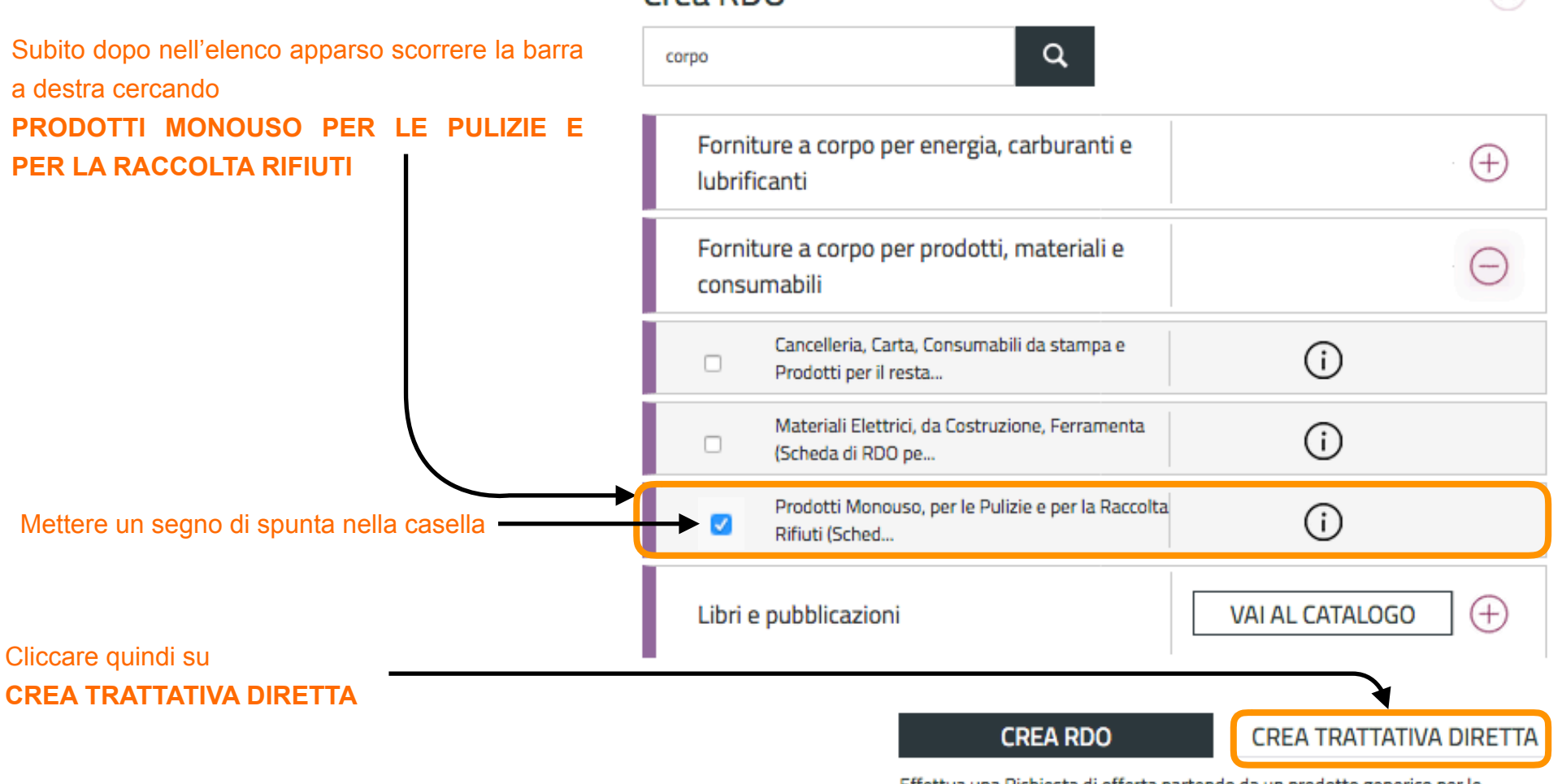

Effettua una Richiesta di offerta partendo da un prodotto generico per le categorie selezionate

Si apre questa nuova videata dove metteremo un segno di spunta sulla casella

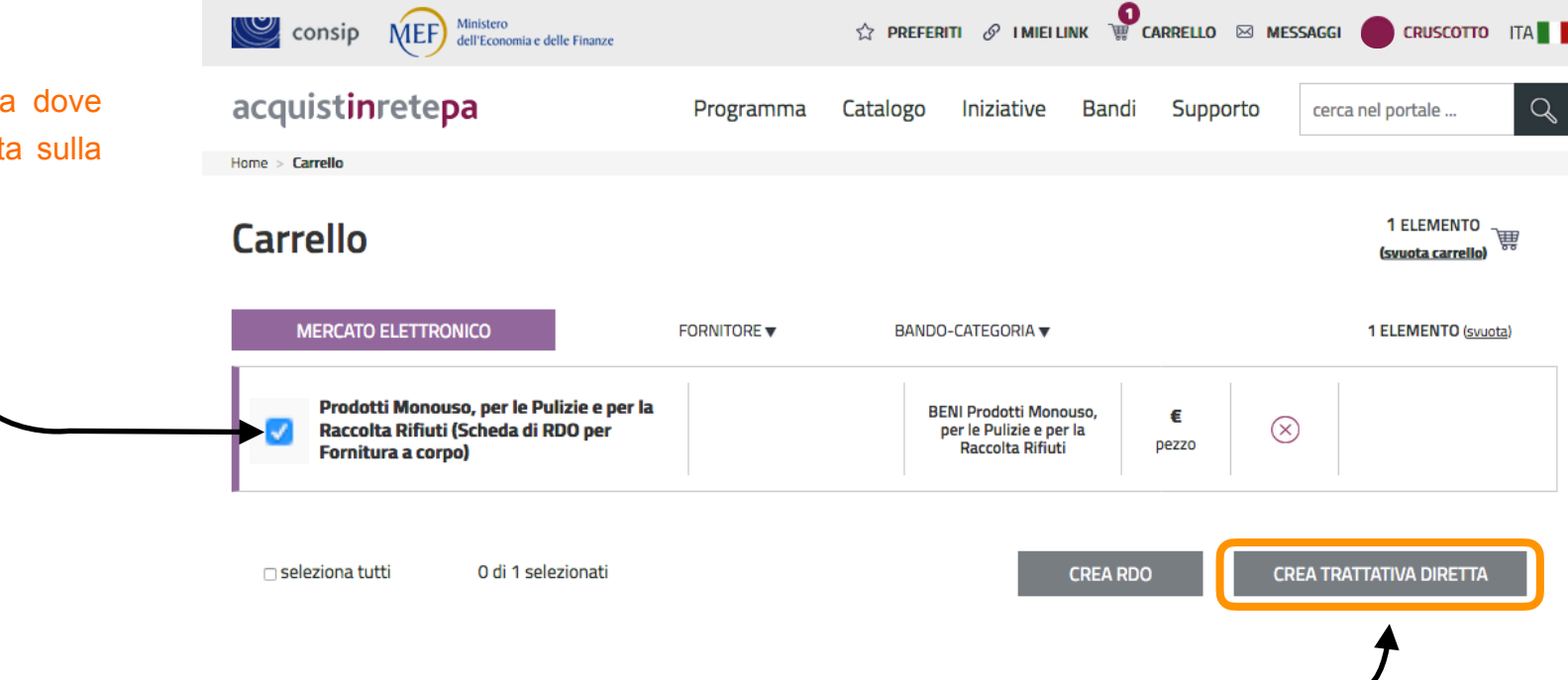

CREA TRATTATIVA DIRETTA

Cliccare quindi su

#### Art. 36. Contratti sotto soglia

1. L'affidamento e l'esecuzione di lavori, servizi e forniture di importo inferiore alle soglie di cui all'articolo 35 avvengono nel rispetto dei principi di cui agli articoli 30, comma 1, 34 e 42, nonché del rispetto del principio di rotazione degli inviti e degli affidamenti e in modo da assicurare l'effettiva possibilità di partecipazione delle microimprese, piccole e medie imprese. Le stazioni appaltanti possono, altresì, applicare le disposizioni di cui all'articolo 50. *disposizione modificata dal DLgs 56-2017 in vigore dal 20-5-2017* 

2. Fermo restando quanto previsto dagli articoli 37 e 38 e salva la possibilità di ricorrere alle procedure ordinarie, le stazioni appaltanti procedono all'affidamento di lavori, servizi e forniture di importo inferiore alle soglie di cui all'articolo 35, secondo le seguenti modalità:

a) per affidamenti di importo inferiore a 40.000 euro, mediante affidamento diretto anche senza previa consultazione di due o più operatori economici o per i lavori in amministrazione diretta; disposizione modificata dal DLgs 56-2017 in vigore dal 20-5-2017

b) per affidamenti di importo pari o superiore a 40.000 euro e inferiore a 150.000 euro per i lavori, o alle soglie di cui all'articolo 35 per le forniture e i servizi, mediante procedura negoziata previa consultazione, ove esistenti, di almeno dieci operatori economici per i lavori, e, per i servizi e le forniture di almeno cinque operatori economici individuati sulla base di indagini di mercato o tramite elenchi di operatori economici, nel rispetto di un criterio di rotazione degli inviti. I lavori possono essere eseguiti anche in amministrazione diretta, fatto salvo l'acquisto e il noleggio di mezzi, per i quali si applica comunque la procedura negoziata previa consultazione di cui al periodo precedente. L'avviso sui risultati della procedura di affidamento, contiene l'indicazione anche dei soggetti invitati; *disposizione modificata dal DLgs 56-2017 in vigore dal 20-5-2017* 

Consip NEF Ministero dell'Economia e delle Finanze 🟠 PREFERITI 🔗 I MIEI LINK 🗑 CARRELLO 🖂 MESSAGGI 🦱 CRUSCOTTO ITA acquistinretepa Programma Catalogo Iniziative Bandi Supporto cerca nel portale ... Nella videata che si apre selezionare il 2 Trattativa Diretta n. 428024 Trattativa diretta con un unico operatore economico. fornitore cliccando su CERCA IMPRESA I campi contrassegnati con \* sono obbligatori. XXXXXXXXXXX XXXXXXXXXXXXX XXXXXX Amministrazione titolare del procedimento XXXXXXXXXXX Punto Ordinante XXXXXXXXXXXXX XXXXXX XXXXXXXXXXX XXXXXXXXXXXXX Soggetto stipulante XXXXXX <u>Iodifica</u> D Cerca impresa D \*Fornitore: \*Descrizione richiesta: Affidamento diretto (art. 36, c. 2, lett. A, D.Lgs. 50/2016) . \*Tipologia di trattativa: Prezzi unitari \*Modalità di definizione dell'offerta . D x Prodotti Monouso, per le Pulizie e per la Raccolta Rifiuti (Scheda di RDO per Fornitura a corpo) C D in aggiunta, Oneri per la sicurezza non soggetti a ribasso (facoltativo) \*Termini di pagamento: 30 GG Data Ricevimento Fattura . CIG: CUP: IPA - Codice univoco ufficio per Fatturazione Elettronica: \*Dati di consegna: VIA ADA NEGRI, 18 TORINO - 10136 (TO) PIEMONTE Aliquota IVA di fatturazione: 22% Indirizzo di fatturazione: VIA GORIZIA, 7 TORINO - 10136 (TO) PIEMONTE \*Dati e aliquote di fatturazione: \*Termine di presentazione dell'offerta: Giorno 07 \* Mese 03 \* Anno 2018 \* Ore 18:00 Giorno 07 \* Mese 03 \* Anno 2016 \* Ore 18:00 \*Limite di validità dell'offerta: Ulteriori note: 1 Allega documenti alla tua richiesta NUOVO DOCUMENTO Descrizione: File da allegare: Sfoglia... Nessun file selezionato. Descriptione Nome file Filming 100 Nessun risultato. Richiedi un documento all'impresa (in aggiunta all'offerta) NUOVO DOCUMENTO Descrizione: Firmato digitalmente: Nessun risultato.

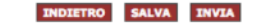

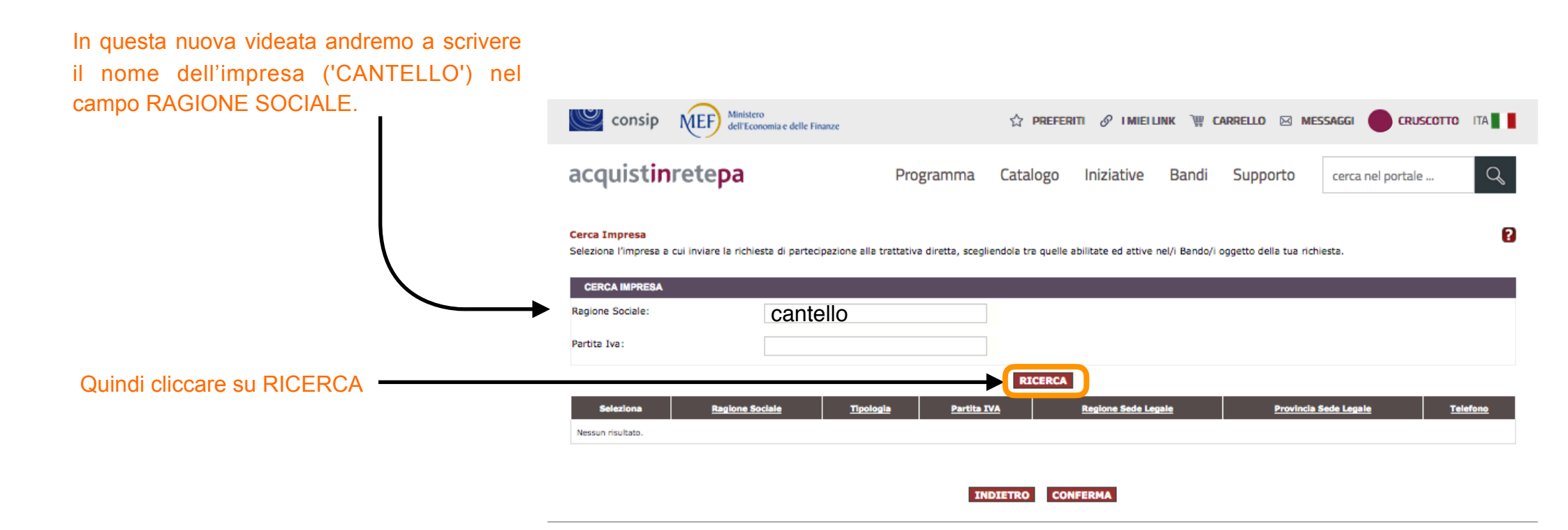

|                                       | Consip                                                                                                    | Ministere<br>dell'Econ | o<br>oomia e delle Finanze        | ☆ PREFER                 | ITI 🔗 імієі Link `\#                                                                | Carrello 🖂 Mess/      | AGGI CRUSCOTTO ITA                             |  |  |  |
|---------------------------------------|----------------------------------------------------------------------------------------------------|------------------------|-----------------------------------|--------------------------|-------------------------------------------------------------------------------------|-----------------------|------------------------------------------------|--|--|--|
|                                       | acquist <b>in</b> rete <b>pa</b>                                                                             |                        | Programma                         | a Catalogo               | Iniziative Band                                                                     | i Supporto            | cerca nel portale Q                            |  |  |  |
|                                       | Cerca Impresa<br>Seleziona l'impresa a cui inviare la richiesta di partecipazione alla trattativa diretta, : |                        |                                   | cegliendola tra quelle a | gliendola tra quelle abilitate ed attive nel/i Bando/i oggetto della tua richiesta. |                       |                                                |  |  |  |
|                                       | CERCA IMPRESA                                                                                                |                        |                                   |                          |                                                                                     |                       |                                                |  |  |  |
|                                       | Ragione Sociale: CANTELLO                                                                                    |                        | CANTELLO                          |                          |                                                                                     |                       |                                                |  |  |  |
|                                       | Partita Iva:                                                                                                 |                        |                                   |                          |                                                                                     |                       |                                                |  |  |  |
|                                       |                                                                                                    |                        |                                   | RICERCA                  | RICERCA                                                                             |                       |                                                |  |  |  |
| Selezionare il fornitore inserendo la | Seleziona                                                                                                    | Ragione Sociale        | <u>Tipologia</u>                  | <u>Partita IVA</u>       | Regione Sede Le                                                                     | gale <u>Provincia</u> | Sede Legale <u>Telefono</u>                    |  |  |  |
| spunta.                               | ► 🗹 🗠                                                                                                    | NTELLO                 | Società a Responsabilità Limitata | 04610760011              | PIEMONTE                                                                            | TORINO                | 0112266280                                     |  |  |  |
| Quindi cliccare su CONFERMA           | INDIETRO                                                                                                    |                        |                                   |                          |                                                                                     |                       |                                                |  |  |  |
|                                       |                                                                                                    | Link Veloci            | Supporto                          |                          | Portale                                                                             | Сог                   | ntatti                                         |  |  |  |
|                                       |                                                                                                    | Vetrina Iniziative     | Come Iniziare                     |                          | Manutenzione                                                                        | dal lu<br>dalle       | inedi al venerdi<br>9.00 alle 18.00            |  |  |  |
|                                       |                                                                                                    | Vetrina Bandi          | Guide Operative                   |                          | Accessibilità                                                                       | 🔇 PA In               | imero verde unico)                             |  |  |  |
|                                       |                                                                                                    | Catalogo               | Filmati Dimostrat                 | tivi                     | Note Legali                                                                         | 800                   | 753 783                                        |  |  |  |
|                                       |                                                                                                    |                        | Eventi e Formazio                 | one                      |                                                                                     | S IMPF<br>(per ma     | RESE<br>Ifunzionamenti sul Portale Acquisti in |  |  |  |
|                                       |                                                                                                    |                        | Domande Freque                    | enti                     |                                                                                     | Reta)                 |                                                |  |  |  |
|                                       |                                                                                                    |                        |                                   |                          |                                                                                     | 800                   | 062 060                                        |  |  |  |
|                                       |                                                                                                    |                        |                                   |                          |                                                                                     | Vedi                  | tutti i contatti                               |  |  |  |

Si apre questa videata dove è necessario compilare alcuni campi (obbligatori quelli con l'asterisco)

| consip NIEF Ministero<br>dell'Economia e delle Finanze                                                                                 | ☆ Preferiti 🔗 i Miei Link 🎬 Carrello 🖂 Messaggi 🔴 Cruscotto                    | ITA     |
|----------------------------------------------------------------------------------------------------|--------------------------------------------------------------------------------|---------|
| acquist <b>in</b> rete <b>pa</b>                                                                                                    | Programma Catalogo Iniziative Bandi Supporto cerca nel portale                 | Q       |
| Trattativa Diretta n. 428106<br>Irattativa diretta con un unico operatore economico.<br>I campi contrassegnati con " sono obbilgatori. |                                                                                | ?       |
| Amministrazione titolare del procedimento                                                                                              | xxxxxxxxxx<br>xxxxxxxxxx<br>xxxxxxxxxxxxx                                      |         |
| Punto Ordinante                                                                                                    | xxxxxxxxxxxxxxxxxxxxxxxxxxxxxxxxxxxxxxx                                        |         |
| Soggetto stipulante                                                                                                    | XXXXXXXXXXXX<br>XXXXXXXXXXXXX<br>XXXXXXXXXXX                                   | lfica D |
| *Formitore:                                                                                                    | CANTELLO Cerca Impr                                                            | resa D  |
| *Descrizione richiesta:                                                                                                    |                                                                                | _       |
|                                                                                                    | Alticonects divide fort M + 2 bit 4 D to PAIMAN                                |         |
| 'i ipologia di trattativa:                                                                                                    | Ambamento diretto (art. 36, c. 2, lett. A, U.Lijs. 50/2016)                    |         |
| Modalita di definizione dell'offerta:                                                                                                  | Prezzi unitari                                                                 |         |
|                                                                                                    | Descrizione Quantità Modifica Copia Elir                                       | nina    |
| Prodotti Monouso, per le Pulizie e per la Raco                                                                                         | colta Rifluti (Scheda di RDO per Fornitura a corpo) 0                          | ×       |
| in aggiunta, <b>Oneri per la sicurezza non soggetti a</b><br>r <b>ibasso</b> (facoltativo)                                             |                                                                                |         |
| *Termini di pagamento:                                                                                                    | 30 GG Data Ricevimento Fattura                                                 |         |
| CIG:                                                                                                    |                                                                                |         |
| CUP:                                                                                                    |                                                                                |         |
| IPA - Codice univoco ufficio per Fatturazione Elettronica:                                                                             |                                                                                |         |
| *Dati di consegna:                                                                                                    | VA DI GLIA. ADEISZO                                                            |         |
|                                                                                                    | li.                                                                            |         |
| Dati e aliquote di fatturazione:                                                                                                    | Aliquota IVA di fatturazione: 22%<br>Indirizzo di fatturazione: VADIGUA-ADESSO |         |
| *Termine di presentazione dell'offerta:                                                                                                | Giarno 08 • Mese 03 • Anno 2016 • Ore 18:00                                    |         |
| Limite di validità dell'offerta:                                                                                                    | Giorno 08 • Mese 03 • Anno 2016 • Ore 18:00                                    |         |
| Jiteriori note:                                                                                                    |                                                                                |         |
| lleca documenti alla tua richiesta                                                                                                    | R                                                                              |         |
|                                                                                                    | NUOVO DOCUMENTO                                                                |         |
| Descrizione                                                                                                    | File da allegare: Stoolia Nessun file selezionato.                             | GTUNGT  |
| Description:                                                                                                    | The openinger of Congress Congress Congress                                    |         |
| Descrizione                                                                                                    | None file File Elimina                                                         |         |
| Nessun risultato.                                                                                                    |                                                                                |         |
|                                                                                                    |                                                                                |         |
| Richiedi un documento all'impresa (in aggiunta all'offerta)                                                                            |                                                                                |         |
|                                                                                                    | NUOVO DOCUMENTO                                                                |         |
| Descrizione:                                                                                                    | Firmato digitalmente:                                                          | GIUNGI  |
| Bessiblere                                                                                                    | Empla El Ju                                                                    |         |
| Descrizione                                                                                                    | Primato Elimina                                                                |         |
|                                                                                                    |                                                                                |         |

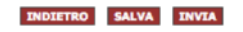

Ministero consip MEF 🟠 PREFERITI 🔗 I MIEI LINK 🗑 CAR dell'Economia e delle Finanze acquistinretepa Programma Catalogo Iniziative Bandi Trattativa Diretta n. 428106 Trattativa diretta con un unico operatore economico. I campi contrassegnati con \* sono obbligatori. XXXXXXXXXXXX Amministrazione titolare del procedimento XXXXXXXXXXXX XXXXXXXXXXXX XXXXXXXXXXXX **Punto Ordinante** XXXXXXXXXXXX XXXXXXXXXXX Soggetto stipulante XXXXXXXXXXXX XXXXXXXXXXXX CANTELLO \*Fornitore: \*Descrizione richiesta: Affidamento diretto (art. 36, c. 2, lett. A, D.Lgs. 50/2016) \*Tipologia di trattativa: \*Modalità di definizione dell'offerta: Prezzi unitari •

Nel campo **DESCRIZIONE RICHIESTA** inserire una descrizione per la TD (es. 'RICHIESTA MATERIALE PULIZIA')

In **TIPOLOGIA DI TRATTATIVA** selezionare nel menù a tendina la voce 'PROCEDURA NEGOZIATA SENZA PUBBLICAZIONE...'

In **MODALITÀ DI DEFINIZIONE DELL'OFFERTA** selezionare nel menù a tendina la voce 'PREZZI UNITARI'

#### Nel campo QUANTITÀ è importante indicare '1'

Compilare i campi OBBLIGATORI identificati dall'asterisco e inserire ulteriori informazioni nei campi FACOLTATIVI

E' molto importante fare attenzione alle date TERMINE DI PRESENTAZIONE DELL'OFFERTA per consentire al fornitore di avere il tempo necessario per rispondere

Impostare anche una data congrua nel il campo LIMITE VALIDITA' DELL'OFFERTA

|                                                                                          | Descrizione Quant                                            | ità Modifica | Copia |
|------------------------------------------------------------------------------------------|--------------------------------------------------------------|--------------|-------|
| Prodotti Monouso, per le Pulizie e per la Racc                                           | olta Rifluti (Scheda di RDO per Fornitura a corpo)           | D            | D     |
| n aggiunta, <b>Oneri per la sicurezza non soggetti a</b><br>i <b>basso</b> (facoltativo) |                                                              |              |       |
| Termini di pagamento:                                                                    | 30 GG Data Ricevimento Fattura 💌                             |              |       |
| CIG:                                                                                     |                                                              |              |       |
| CUP:                                                                                     |                                                              |              |       |
| PA - Codice univoco ufficio per Fatturazione Elettronica:                                |                                                              |              |       |
| Dati di consegna:                                                                        |                                                              | 1.           |       |
| Dati e aliquote di fatturazione:                                                         | Aliquota IVA di fatturazione: 22%<br>Indirizzo di fatturazio | 1.           |       |
| *Termine di presentazione dell'offerta:                                                  | Giorno 08 • Mese 03 • Anno 2016 • Ore 1                      | 8:00         |       |
| *Limite di validità dell'offerta:                                                        | Giorno 08 • Mese 03 • Anno 2018 • Ore 1                      | 8:00         | J     |
| Uterland anter                                                                           |                                                              |              |       |

Dobbiamo quindi allegare un elenco dei prodotti richiesti, selezionando il file dal proprio pc e successivamente cliccando sul pulsante **AGGIUNGI** 

NUOVO DOCUMENTO File da allegare: Sfoglia... Nessun file selezionato. AGGIUNGI Descrizione: Descrizione Nome file File Elimina Nessun risultato. Richiedi un documento all'impresa (in aggiunta all'offerta) Infine si può richiedere alla ditta fornitrice di NUOVO DOCUMENTO inviare la sua proposta, scegliendo se AGGIUNGI Firmato digitalmente: SI Descrizione: riceverla con firma digitale, cliccando infine Descrizione Firmato Elimina Nessun risultato. INDIETRO SALVA INVIA

Selezionare INVIA per trasmettere la Trattativa Diretta alla ditta fornitrice

sul pulsante AGGIUNGI